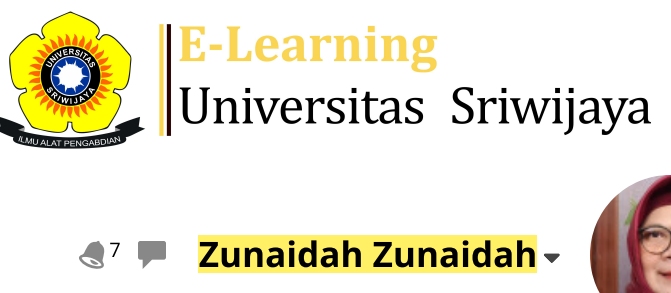

**^** 

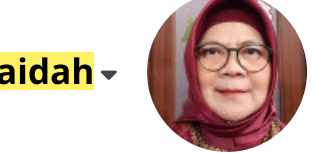

## Dashboard > My courses > 2324-01-EIM6109- KEPEMIMPINAN > General > ABSEN MAHASISWA > ABSEN MAHASISWA

Ċ.

## 2324-01-EIM6109- KEPEMIMPINAN ABSEN MAHASISWA

| Ν | /lark as done                |                              |                                                                   |                   |
|---|------------------------------|------------------------------|-------------------------------------------------------------------|-------------------|
| 5 | Sessions Add session Repo    | ort Impor                    | t Export Status set Temporary us                                  | sers              |
|   |                              |                              | All All past                                                      | Months Weeks Days |
| # | Date Time                    | Туре                         | Description                                                       | Actions 🗌         |
| 1 | Fri 18 Aug 2023 4PM - 6:30PM | All<br>students              | Prof. Badia Perizade.,MBA., Ph.D                                  | <b>è ⇔ X</b> □    |
| 2 | Fri 25 Aug 2023 4PM - 6:30PM | All<br>students              | Prof. Badia Perizade.,MBA., Ph.D                                  | <b>č ☆ X</b> □    |
| 3 | Fri 1 Sep 2023 4PM - 6:30PM  | All<br>students              | <mark>196610221992032002; Dr. Hj. Zunaidah.,</mark><br>S.E., M.Si | <b>č ☆ X</b> □    |
| 4 | Fri 8 Sep 2023 4PM - 6:30PM  | <mark>All</mark><br>students | <mark>196610221992032002; Dr. Hj. Zunaidah.,</mark><br>S.E., M.Si | <b>č ☆ X</b> □    |
| 5 | Fri 15 Sep 2023 4PM - 6:30PM | <mark>All</mark><br>students | 196610221992032002; Dr. Hj. Zunaidah.,<br>S.E., M.Si              | <b>è ⇔ X</b> □    |
| 6 | Fri 22 Sep 2023 4PM - 6:30PM | All<br>students              | 196610221992032002; Dr. Hj. Zunaidah.,<br>S.E., M.Si              | <b>è ⇔ X</b> □    |
| 7 | Fri 29 Sep 2023 4PM - 6:30PM | All<br>students              | 196610221992032002; Dr. Hj. Zunaidah.,<br>S.E., M.Si              | <b>₹ \$ X</b> □   |

| #  | Date            | Time         | Туре            | Description                |            | Actions      |    |   |
|----|-----------------|--------------|-----------------|----------------------------|------------|--------------|----|---|
| 8  | Fri 6 Oct 2023  | 4PM - 6:30PM | All<br>students | Dr. Muhammad Ichsan Hadjri | ., ST., MM | e * >        | <  |   |
| 9  | Fri 13 Oct 2023 | 4PM - 6:30PM | All<br>students | Dr. Muhammad Ichsan Hadjri | ., ST., MM | e * >        | <  |   |
| 10 | Fri 20 Oct 2023 | 4PM - 6:30PM | All<br>students | Dr. Muhammad Ichsan Hadjri | ., ST., MM | e * >        | <  |   |
| 11 | Fri 27 Oct 2023 | 4PM - 6:30PM | All<br>students | Dr. Muhammad Ichsan Hadjri | ., ST., MM | e * >        | <  |   |
| 12 | Fri 3 Nov 2023  | 4PM - 6:30PM | All<br>students | Dr. lr. Yos Karimudin., MM |            | ¢            | <  |   |
| 13 | Fri 10 Nov 2023 | 4PM - 6:30PM | All<br>students | Dr. lr. Yos Karimudin., MM |            | ¢            | <  |   |
| 14 | Fri 17 Nov 2023 | 4PM - 6:30PM | All<br>students | Dr. lr. Yos Karimudin., MM |            | e * >        | <  |   |
| 15 | Fri 24 Nov 2023 | 4PM - 6:30PM | All<br>students | Dr. lr. Yos Karimudin., MM |            | e * >        | <  |   |
| 16 | Fri 1 Dec 2023  | 4PM - 6:30PM | All<br>students | Dr. lr. Yos Karimudin., MM |            | ¢ \$ >       | <  |   |
| ?  |                 |              |                 |                            | Choose     | $\checkmark$ | Oł | K |

 $\checkmark$ 

Announcements

Jump to...

BUKTI PERKULIAHAN ►

## 🥰 Administration

Attendance administration

Settings

Locally assigned roles

Permissions

🧘 Check permissions

**T** Filters

Competency breakdown

Logs

🏦 Backup

📥 Restore

Course administration